# Sign into Office 365 Online and setup Multifactor Authentication - Android

This guide will show you how to install the Microsoft Authenticator app on your mobile phone and add your Office 365 account for Multifactor Authentication (MFA).

After installing the Microsoft Authenticator App on your mobile, you'll need to sign into Office 365 online <u>https://portal.office.com</u> to complete the MFA setup for your account.

### Install the Microsoft Authenticator App

Open the Google Play Store

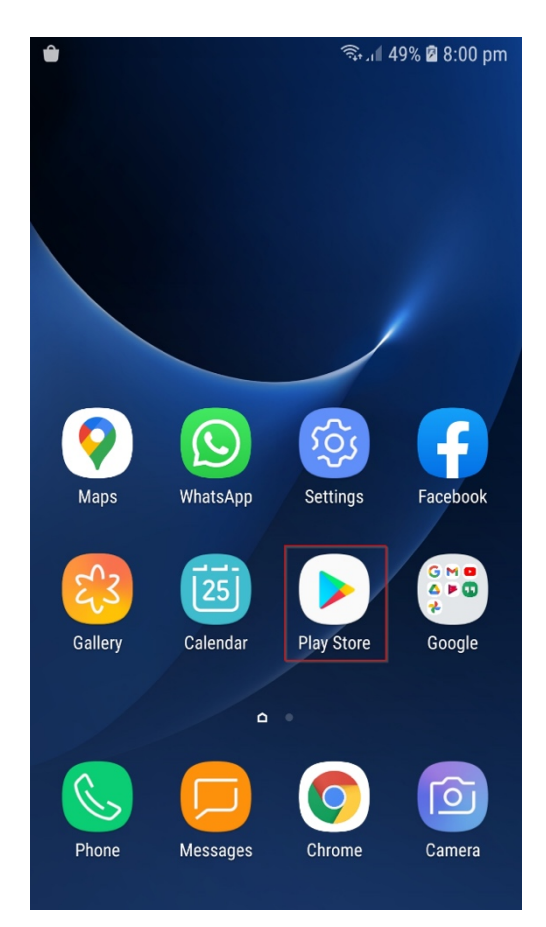

#### Search for Microsoft Authenticator

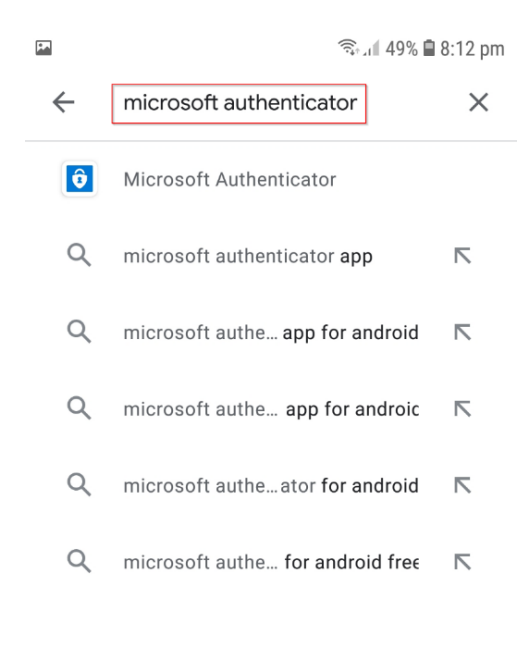

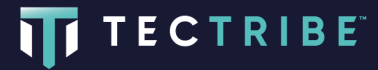

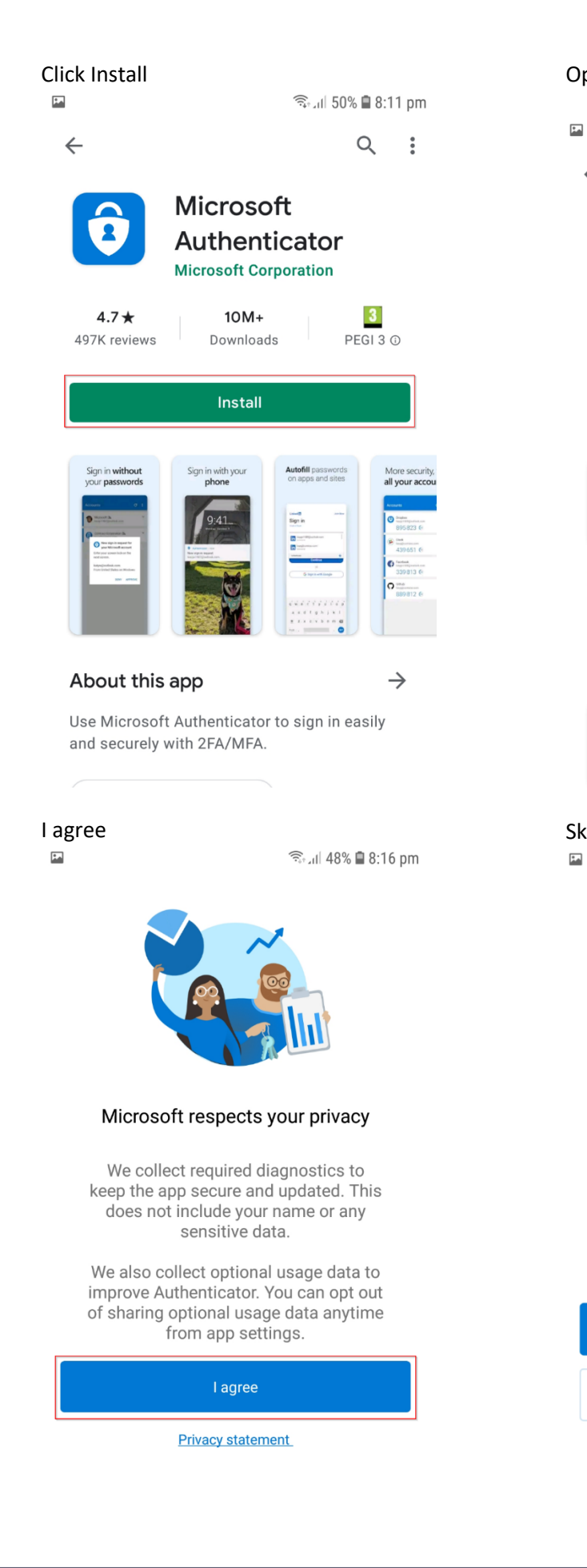

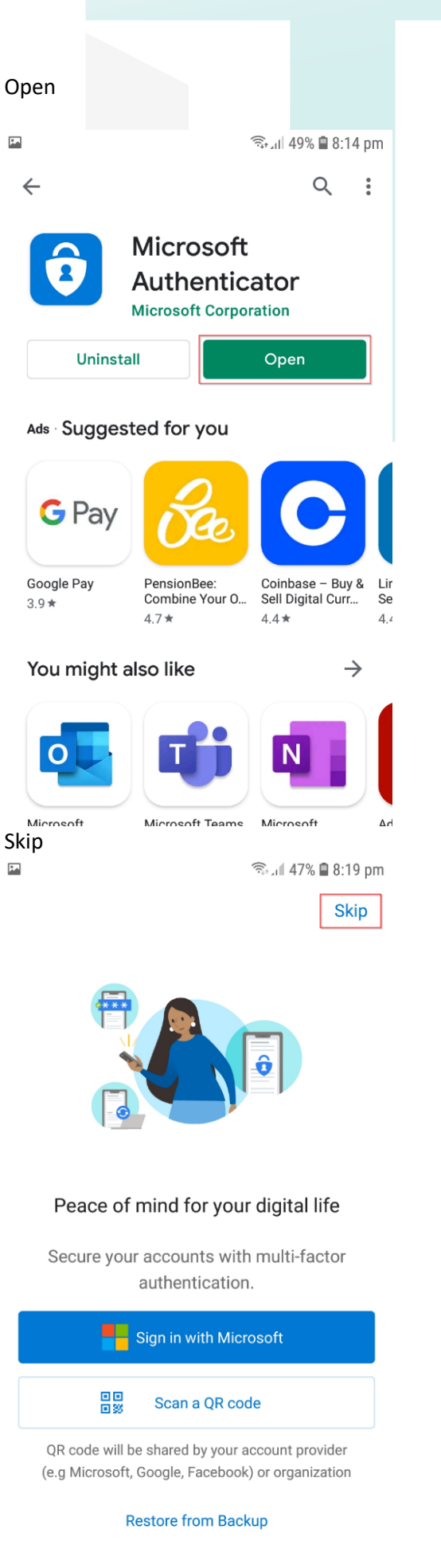

# TECTRIBE

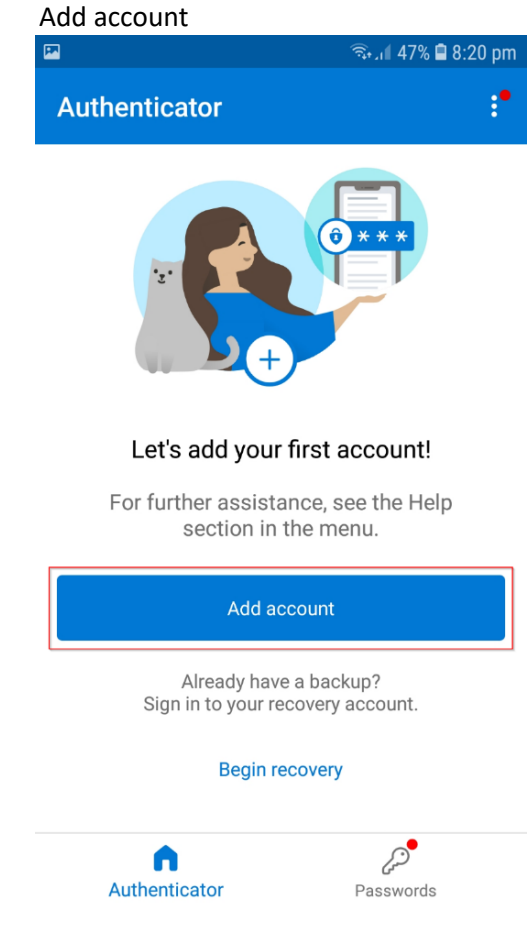

#### Scan a QR code

To get the QR code you'll need to sign into Office 365 online

#### Work or school account

| *      | হি 🗐 46% 🗎 ৪                           | 3:22 pm |
|--------|----------------------------------------|---------|
| ←      | Add account                            |         |
| What I | kind of account are you adding?        |         |
|        | Personal account                       | i       |
|        | Work or school account                 | (j)     |
| 8      | Other account (Google, Facebook, etc.) | i       |
|        |                                        |         |

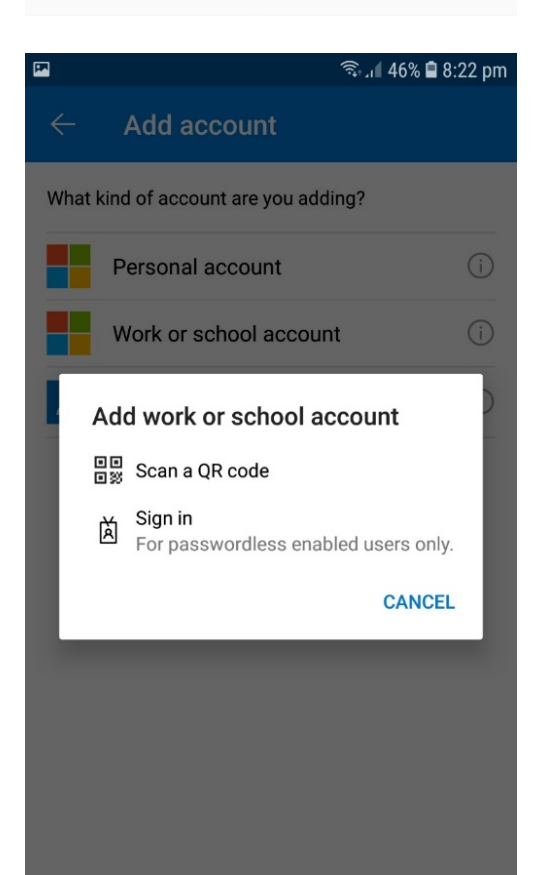

## TECTRIBE

### Sign into Office 365 online

### https://portal.office.com

Enter your email address and password, then click Sign in

| 😨 📑 Sign in to your account x +                                      |                                                                                                    |         |       | -         |           | × |
|----------------------------------------------------------------------|----------------------------------------------------------------------------------------------------|---------|-------|-----------|-----------|---|
| $\leftarrow$ $\rightarrow$ $C$ $\textcircled{D}$ https://login.micro | softonline.com/common/oauth2/authorize?client_id=4345a7b9-9a63-4                                                                             | ٢ô      | €≣    | Ē         |           |   |
|                                                                      | Microsoft          Sign in         philip@planetexpress.live         No account? Create one!         Car't access your account?         Next |         |       |           |           |   |
|                                                                      |                                                                                                    |         |       |           |           |   |
|                                                                      |                                                                                                    | Terms o | f use | Privacy & | & cookies |   |
| 🖬 📕 Sian in to your account 🗙 🕂                                      |                                                                                                    |         |       | _         |           | × |
| ← → C                                                                | osoftonline.com/common/oauth2/authorize?client_id=4345a7b9-9a $\nabla$                                                                       | ĩò      | £≞    | Ē         | ٢         |   |
|                                                                      | Microsoft<br>c philip@planetexpress.live<br>Enter password<br>Forgot my password<br>Sign in                                                  |         |       |           |           |   |
|                                                                      |                                                                                                    |         |       |           |           |   |

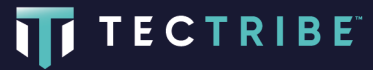

#### Save password - click Never Note: you should only save your password if this is a private computer

#### More information required - Click Next

| E Sign in to Microsoft Azure x +                                        |                                                                             | -           |         | × |
|-------------------------------------------------------------------------|-----------------------------------------------------------------------------|-------------|---------|---|
| ← → C 🖞 https://login.microsoftonline.com/common/login                  | 2 to ta                                                                     | ſ⊕          |         |   |
|                                                                         | Save password ×                                                             |             |         |   |
|                                                                         | Microsoft Edge will save and fill your password for<br>this site next time. |             |         |   |
|                                                                         | design and the second second second                                         |             |         |   |
|                                                                         | ······                                                                      |             |         |   |
| Microsoft Azure                                                         | Save 1 Never                                                                |             |         |   |
|                                                                         |                                                                             |             |         |   |
|                                                                         |                                                                             |             |         |   |
| Microsoft                                                               |                                                                             |             |         |   |
| disletionaritics of some                                                |                                                                             |             |         |   |
| More information required                                               |                                                                             |             |         |   |
| Your organization needs more information to keep<br>your account secure | p                                                                           |             |         |   |
| Use a different account                                                 |                                                                             |             |         |   |
| Learn more                                                              |                                                                             |             |         |   |
| 2 Next                                                                  |                                                                             |             |         |   |
|                                                                         |                                                                             |             |         |   |
|                                                                         |                                                                             |             |         |   |
|                                                                         |                                                                             |             |         |   |
|                                                                         |                                                                             |             |         |   |
|                                                                         |                                                                             |             |         |   |
|                                                                         |                                                                             |             |         |   |
|                                                                         | Terms of use                                                                | Privacy & o | cookies |   |

#### How should we contact you?

Select - Mobile app and receive notifications for verification, then click set up

| Additional security verification x +                                                                                              |    | - | × |
|----------------------------------------------------------------------------------------------------|----|---|---|
| ← → C 🗅 https://account.activedirectory.windowsazure.com/proofup.aspx?x-client-Ver=6.8.0.0&x-client-SKU=ID_NETSTANDARD2_0&ccult 😘 | €≦ | œ |   |
| Microsoft                                                                                                    |    |   |   |
| Additional security verification                                                                                                  |    |   |   |
| Secure your account by adding phone verification to your password. View video to know how to secure your account                  |    |   |   |
| Step 1: How should we contact you?                                                                                                |    |   |   |
| How do you want to use the mobile app?     Receive notifications for verification     Use unsetficitions code                     |    |   |   |
| To use these verification methods, you must set up the Microsoft Authenticator app.                                               |    |   |   |
| 3 Set up Mobile app has been configured.                                                                                          |    |   |   |
| Next                                                                                                    |    |   |   |
| ©2021 Microsoft Legal   Privacy                                                                                                   |    |   |   |
|                                                                                                    |    |   |   |
|                                                                                                    |    |   |   |
|                                                                                                    |    |   |   |
|                                                                                                    |    |   |   |
|                                                                                                    |    |   |   |
|                                                                                                    |    |   |   |

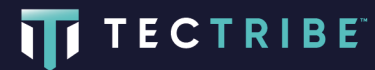

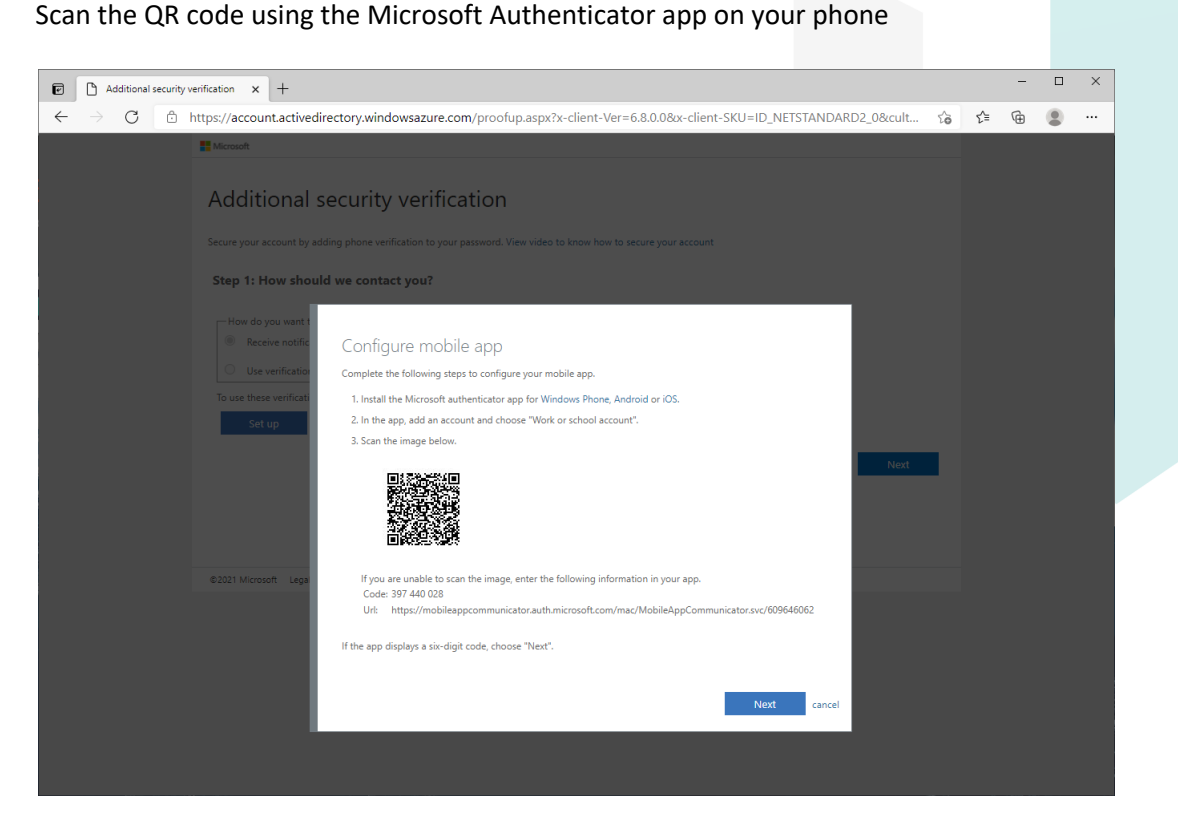

On your phone, open the Microsoft authenticator app and tap Scan a QR code

#### Allow

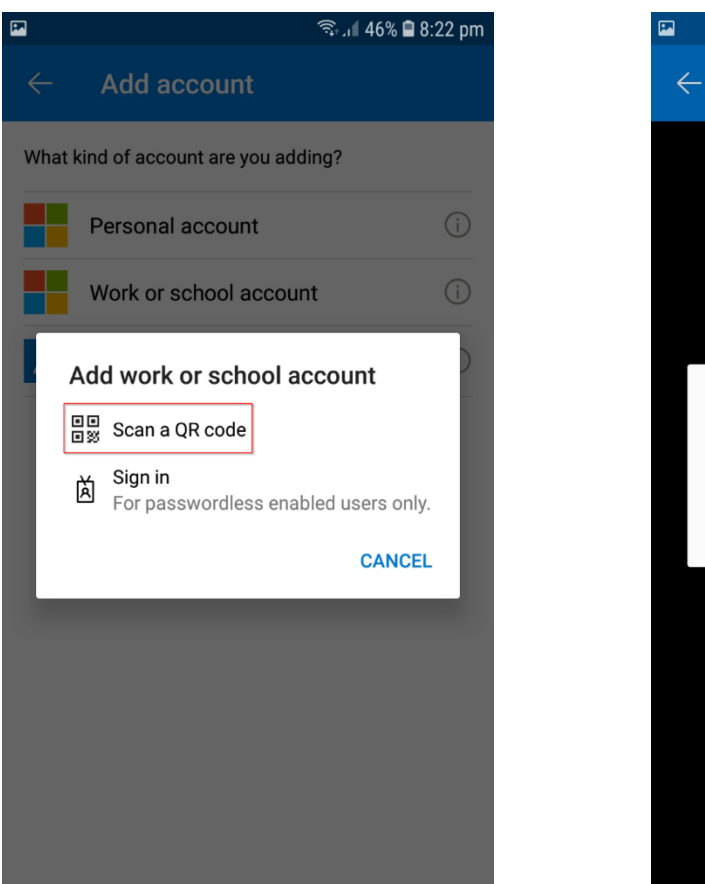

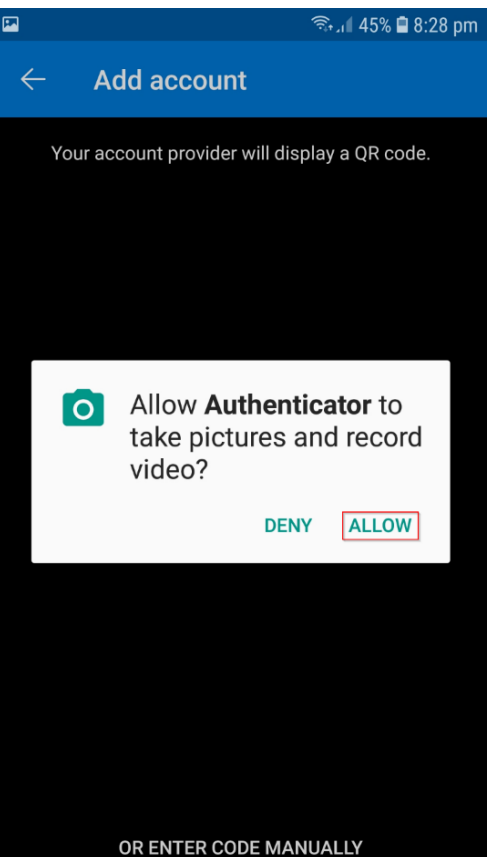

# TECTRIBE

#### Account added successfully

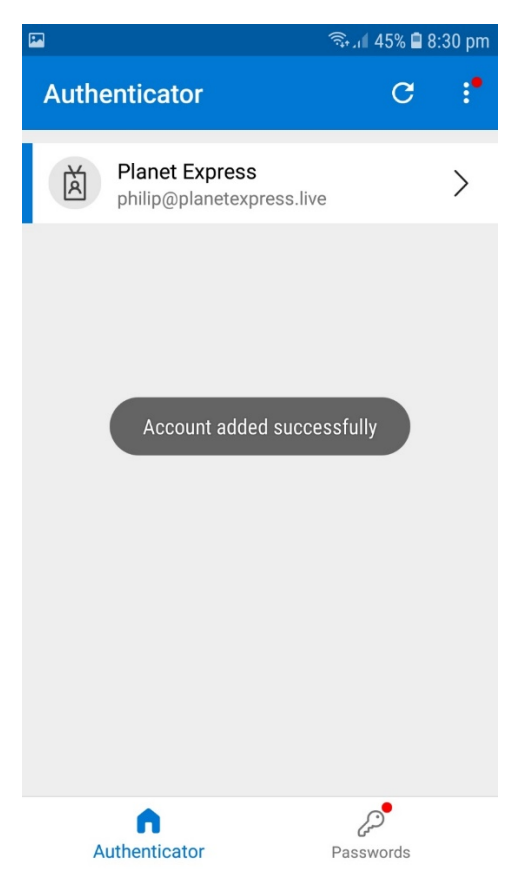

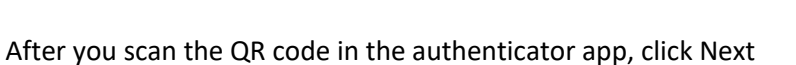

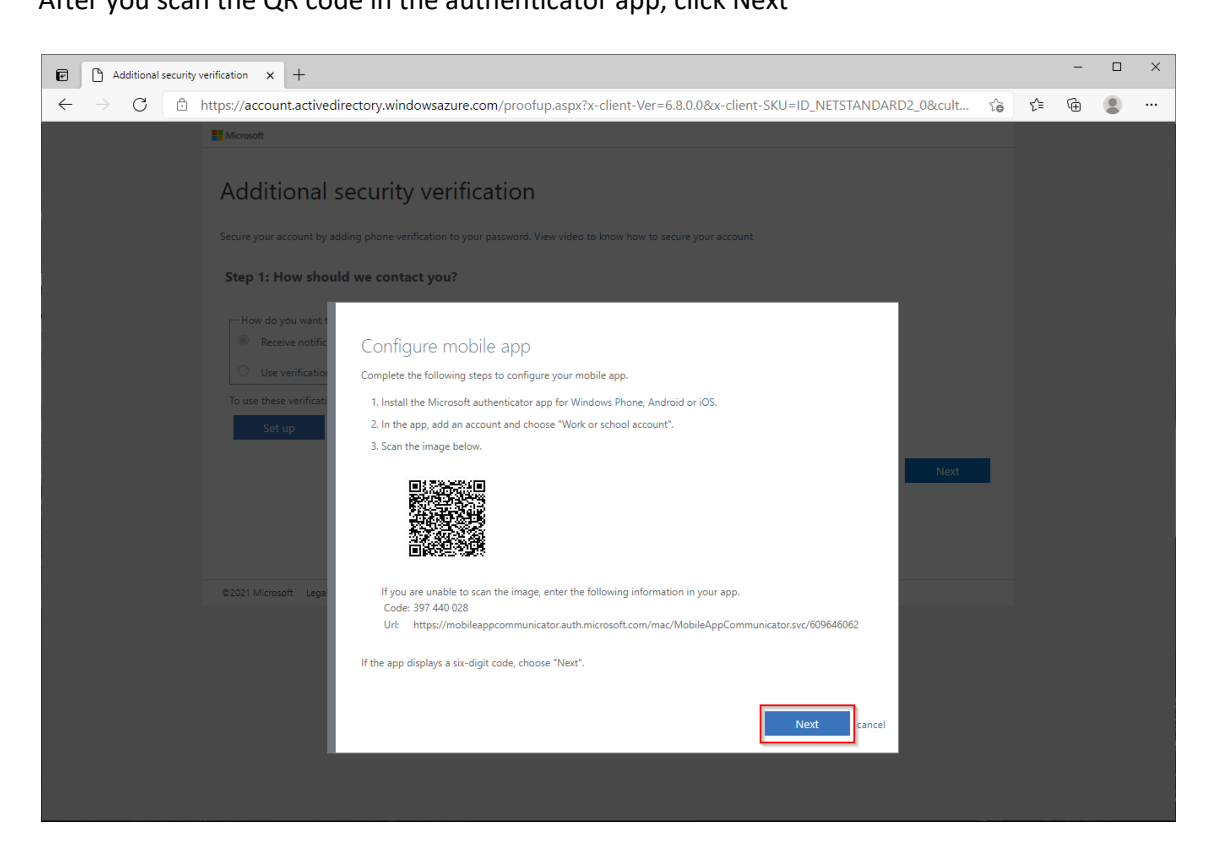

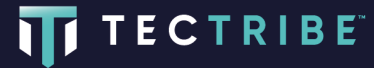

#### How should we contact you? Select Mobile app and receive notifications for verification, then click Next

| C Additional security verification x +                                                                                                    |     | - | × |
|----------------------------------------------------------------------------------------------------|-----|---|---|
| ← → C 🗅 https://account.activedirectory.windowsazure.com/proofup.aspx?x-client-Ver=6.8.0.0&x-client-SKU=ID_NETSTANDARD2_0&cult 🏠                                                                                                    | ₹⁄≡ | Ē |   |
| Microsoft                                                                                                    |     |   |   |
| Additional security verification                                                                                                    |     |   |   |
| Secure your account by adding phone verification to your password. View video to know how to secure your account                                                                                                    |     |   |   |
| Step 1: How should we contact you?                                                                                                    |     |   |   |
| 1 Mobile app 🗸                                                                                                    |     |   |   |
| How do you want to use the mobile app?                                                                                                    |     |   |   |
| Receive notification     Use of the second second sec |     |   |   |
| To use these verification methods, you must set up the Microsoft Authenticator app.                                                                                                    |     |   |   |
| Set up Mobile app has been configured for notifications and verification codes.                                                                                                    |     |   |   |
| A Nort                                                                                                    |     |   |   |
|                                                                                                    |     |   |   |
|                                                                                                    |     |   |   |
|                                                                                                    |     |   |   |
| ezuzi microsoni Legia   Prinacy                                                                                                    |     |   |   |
|                                                                                                    |     |   |   |
|                                                                                                    |     |   |   |
|                                                                                                    |     |   |   |
|                                                                                                    |     |   |   |
|                                                                                                    |     |   |   |
|                                                                                                    |     |   |   |

| Additional security verification x +                                                                                  |                                                |     | - |   | × |
|----------------------------------------------------------------------------------------------------|------------------------------------------------|-----|---|---|---|
| $\leftarrow$ $\rightarrow$ $C$ $\triangle$ https://account.activedirectory.windowsazure.com/proofup.aspx?x-client-Ver | =6.8.0.0&x-client-SKU=ID_NETSTANDARD2_0&cult 🖒 | £∕≡ | Ē | ۲ |   |
| # Microsoft                                                                                                    |                                                |     |   |   |   |
| Additional security verification                                                                                      |                                                |     |   |   |   |
| Secure your account by adding phone verification to your password. View video to know how to                          | secure your account                            |     |   |   |   |
| Step 2: Let's make sure that we can reach you on your Mobile App                                                      | device                                         |     |   |   |   |
| <ul> <li>Please respond to the notification on your device.</li> </ul>                                                |                                                |     |   |   |   |
|                                                                                                    |                                                |     |   |   |   |
|                                                                                                    |                                                |     |   |   |   |
|                                                                                                    |                                                |     |   |   |   |
|                                                                                                    |                                                |     |   |   |   |
|                                                                                                    |                                                |     |   |   |   |
|                                                                                                    |                                                |     |   |   |   |
|                                                                                                    |                                                |     |   |   |   |
| ©2021 Microsoft Legal   Privacy                                                                                       |                                                |     |   |   |   |
|                                                                                                    |                                                |     |   |   |   |
|                                                                                                    |                                                |     |   |   |   |
|                                                                                                    |                                                |     |   |   |   |
|                                                                                                    |                                                |     |   |   |   |
|                                                                                                    |                                                |     |   |   |   |
|                                                                                                    |                                                |     |   |   |   |

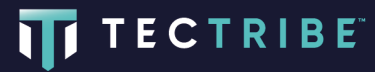

Approve the notification that pops-up in the app on your phone

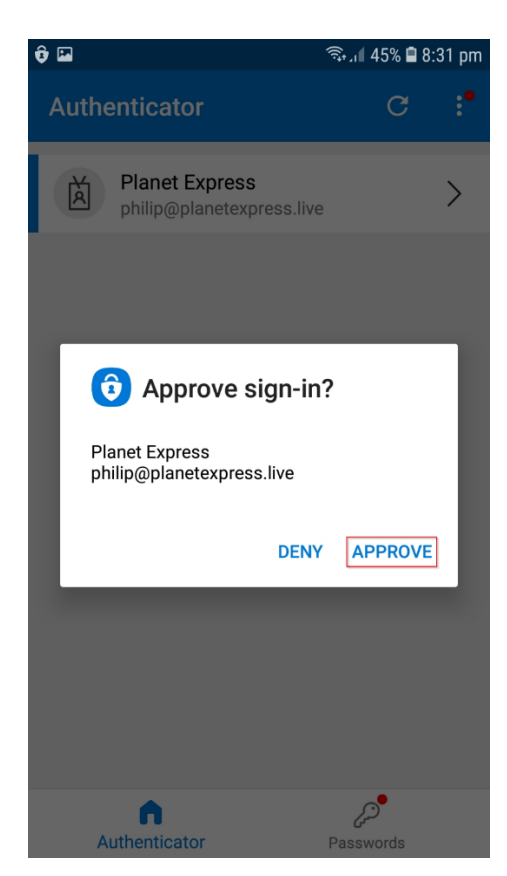

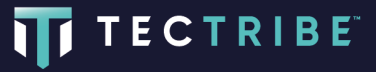

#### Enter your mobile number then click Next

| Additional security w | rification x +                                                                                                    |     |            | - | × |
|-----------------------|----------------------------------------------------------------------------------------------------|-----|------------|---|---|
|                       | https://account.activedirectory.windowsazure.com/proofup.aspx?x-client-Ver=6.8.0.08x-client-SKU=ID_NETSTANDARD2_0&cult | à 1 | <u>^</u> = | ¢ |   |
|                       | Microsoft                                                                                                    |     |            |   |   |
|                       | Additional security verification                                                                                       |     |            |   |   |
|                       | Secure your account by adding phone verification to your password. View video to know how to secure your account       |     |            |   |   |
|                       | Step 3: In case you lose access to the mobile app<br>United Kingdom (+44)                                              |     |            |   |   |
|                       |                                                                                                    |     |            |   |   |
|                       |                                                                                                    |     |            |   |   |
|                       |                                                                                                    |     |            |   |   |
|                       | Done                                                                                                    |     |            |   |   |
|                       | Your phone numbers will only be used for account security. Standard telephone and SMS charges will apply.              |     |            |   |   |
|                       |                                                                                                    |     |            |   |   |
|                       | ©2021 Microsoft Legal   Privacy                                                                                        |     |            |   |   |
|                       |                                                                                                    |     |            |   |   |
|                       |                                                                                                    |     |            |   |   |
|                       |                                                                                                    |     |            |   |   |
|                       |                                                                                                    |     |            |   |   |
|                       |                                                                                                    |     |            |   |   |

#### Update your password

| 🖬 🚦 Sign in to your account 🛛 🗙 🕂                                          |                                                                                                    |         |        | -             |      | × |
|----------------------------------------------------------------------------|----------------------------------------------------------------------------------------------------|---------|--------|---------------|------|---|
| $\leftarrow$ $\rightarrow$ C $rightharpoonup$ https://login.microsoftonlin | e.com/common/SAS/ProcessAuth                                                                                                    | τô      | 5⁄≣    | œ             |      |   |
|                                                                            | Microsoft Microsoft Microsoft Murenet password because this is there the source of the source of the |         | £      |               |      |   |
|                                                                            |                                                                                                    | Terms o | use Pr | rivacy & cool | kies | 🖵 |

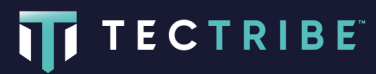

#### Stay signed in - No

Note: you should only click stay signed in if this is a private computer

| Sign in to your account x +                                                                                                    |
|----------------------------------------------------------------------------------------------------|
| A type://ogin.microsoftonline.com/common/SAS/ProcessAuth                                                                                                    |
| Microsoft<br>philip@planetexpress.live<br>Stay signed in?<br>Do this to reduce the number of times you are asked<br>to sign in.<br>Don't show this again<br>No Yes |
|                                                                                                    |

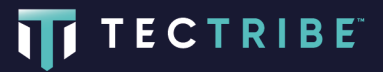

#### Close the welcome to Office 365 wizard

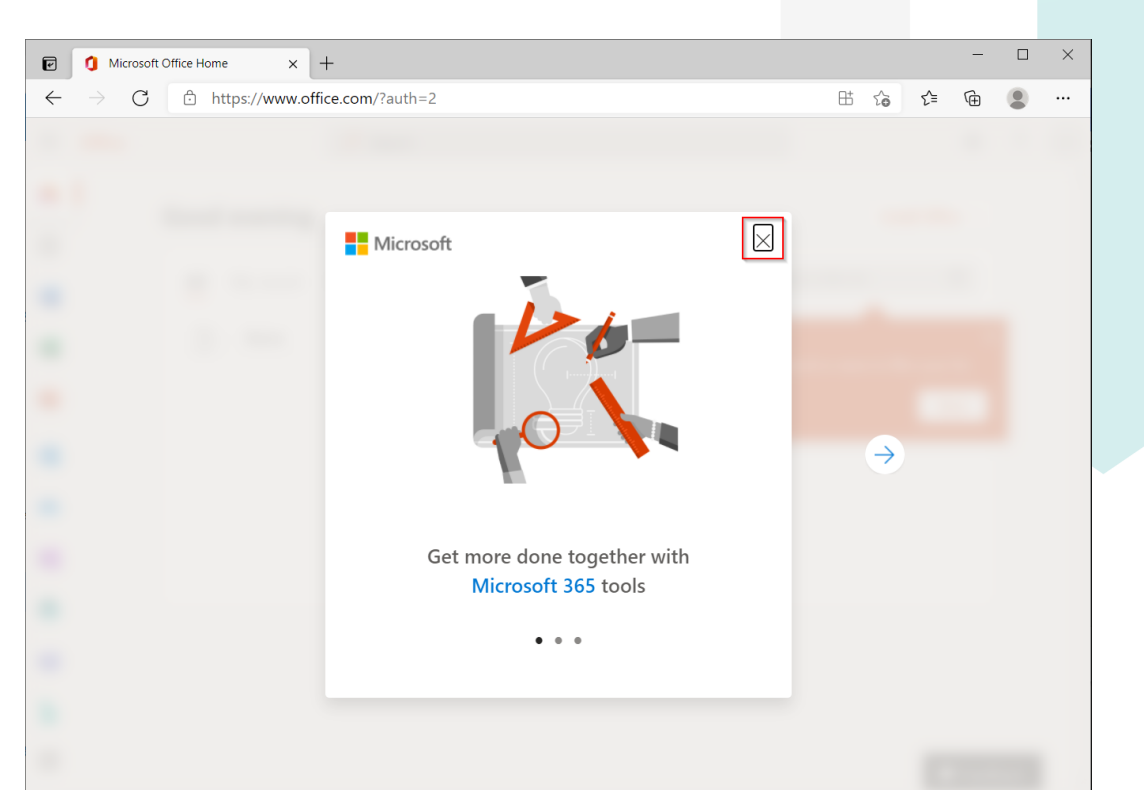

#### Open Outlook on the web to access your emails

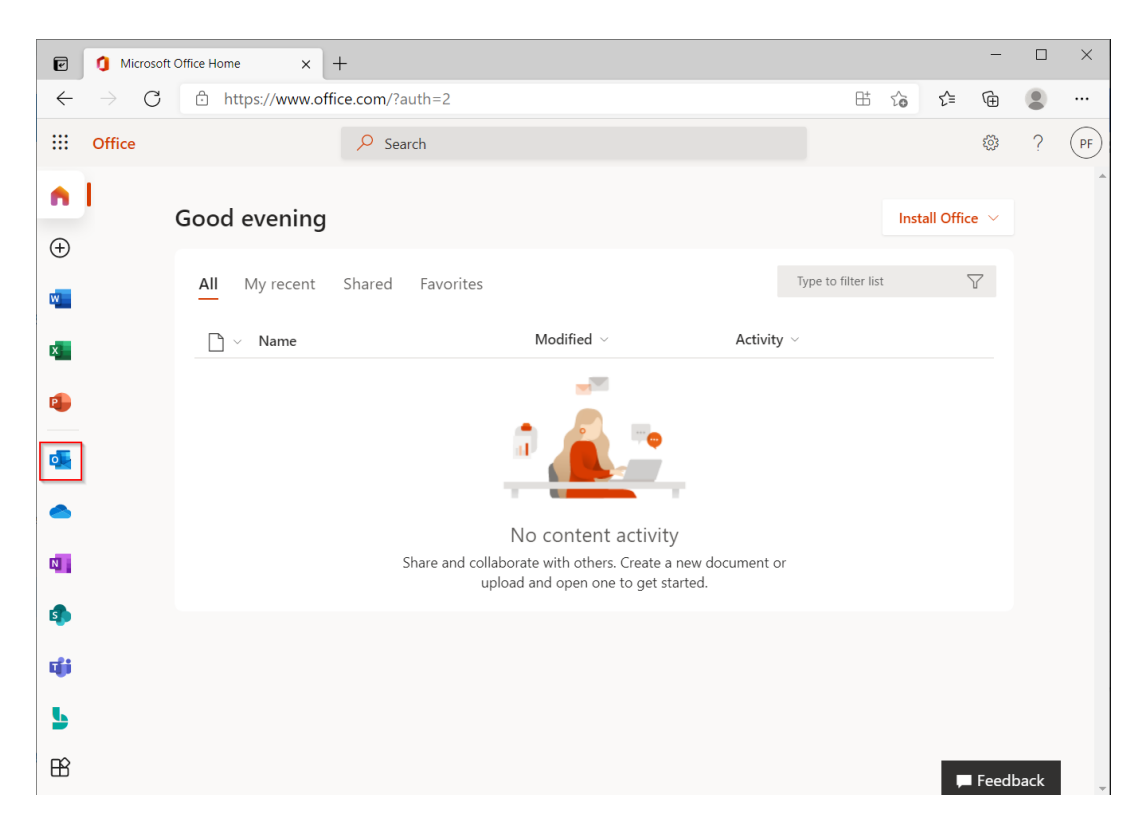

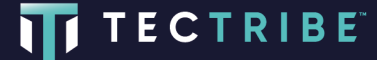